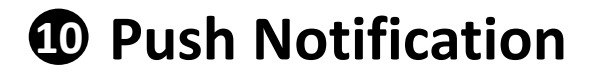

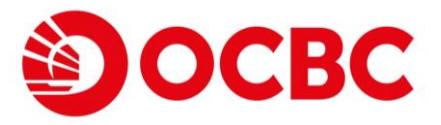

## **Push Notification Registration**

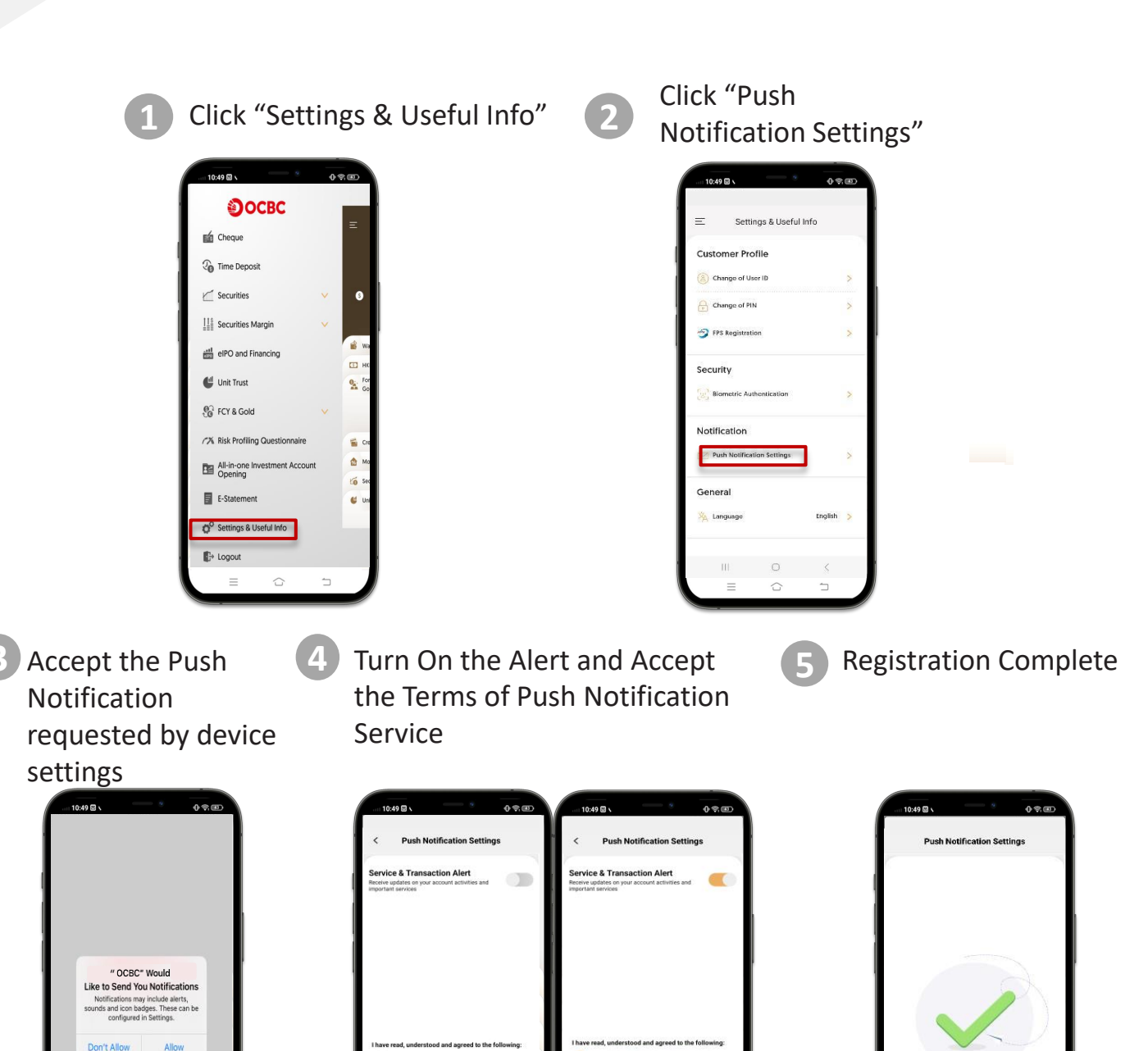

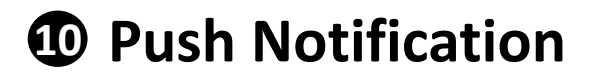

**Push Notification Triggering** 

## After transaction is done in Internet Banking\*

|           |                                             | Remittance Investment FX M | amin Trading Loan Services     | 4 5                                                                                              |                               |
|-----------|---------------------------------------------|----------------------------|--------------------------------|--------------------------------------------------------------------------------------------------|-------------------------------|
| iver ID   |                                             |                            | 544   1644   1644              | Contact Us   Print   Service Fees   Forms                                                        | TMCs   Security Tips   Logaut |
| 24        |                                             |                            |                                |                                                                                                  |                               |
| vice :    |                                             |                            |                                |                                                                                                  |                               |
| _         |                                             | ,                          |                                |                                                                                                  | HKT 2829/8024 1148-12         |
| afs.<br>D |                                             | l                          | Your Instruction was Executed. |                                                                                                  |                               |
| a 👘       |                                             |                            |                                |                                                                                                  |                               |
|           |                                             | Service                    |                                |                                                                                                  | Daily Lineit (HKD)            |
|           |                                             |                            |                                |                                                                                                  | Current                       |
| anny ~    | on-regarsined trans very account transmer   |                            |                                | Sub-limit for transfer to other bank                                                             | 10,000.00                     |
| tion      |                                             |                            |                                | account                                                                                          |                               |
|           | layment Service                             |                            |                                | Tatal Limit                                                                                      | 100,000.00                    |
|           |                                             |                            |                                | Sub-limit for payment to "Arimary<br>or Secondary Education", "Post-<br>secondary or Specialised | 100,000.00                    |
|           |                                             |                            |                                | Education", "Generrinent or<br>Statutory Organization" and "Public<br>Utility"                   |                               |
|           |                                             |                            |                                | Sub-limit for payment to-other<br>merchants                                                      | 50,000.00                     |
|           | uninated Account Transfer & Registered Acco | unt Transfer               |                                | Tetal Link                                                                                       | 500,000.00                    |
|           |                                             |                            |                                | Sub-limit for transfer to other bank<br>account                                                  | 500,000.00                    |
|           | egistered Outward Remittance                |                            |                                | Talegraphic Transfer & HK Hacau<br>Instant Remittance                                            | 2,000,000.00                  |
|           |                                             |                            |                                | CHATS                                                                                            | 2,000,000.00                  |
|           | S Small Value Transfer (Maximum HKD 10,0    | 01]                        |                                |                                                                                                  | 10,000.00                     |
|           |                                             |                            |                                |                                                                                                  | OK                            |

Push notification would be shown in mobile

**OCBC** 

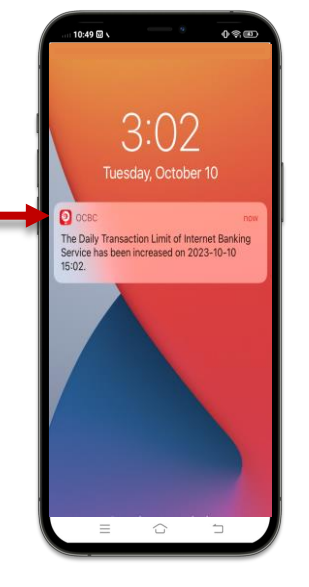

## After transaction is done in Mobile Banking\*

Push notification would be shown in mobile

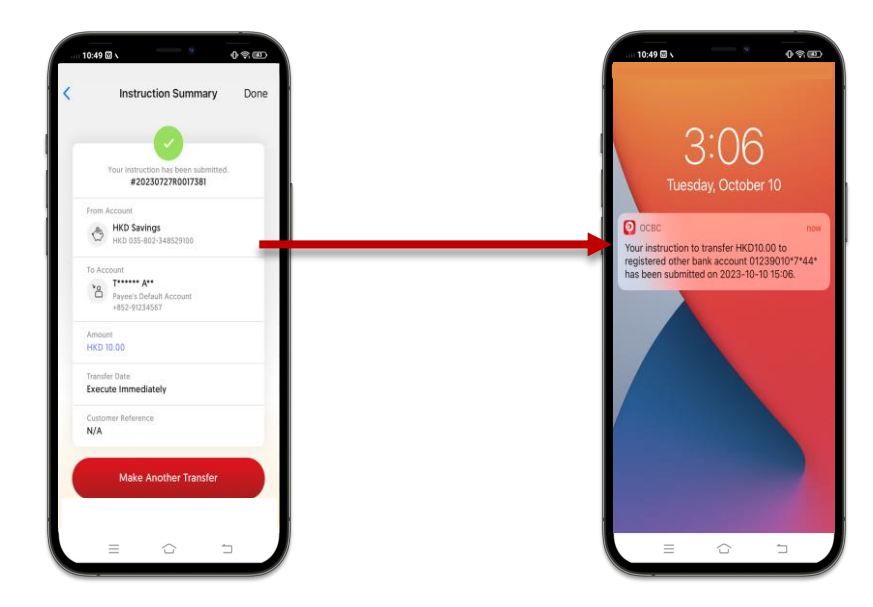

\* Fund transfer to other bank and account maintenance transactions will trigger push notification together with SMS at initial stage and will extend to other transactions in later stage

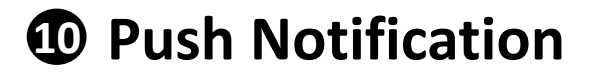

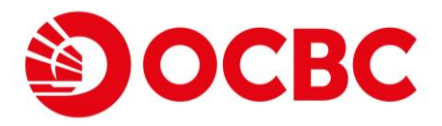

## **Push Notification Inbox**

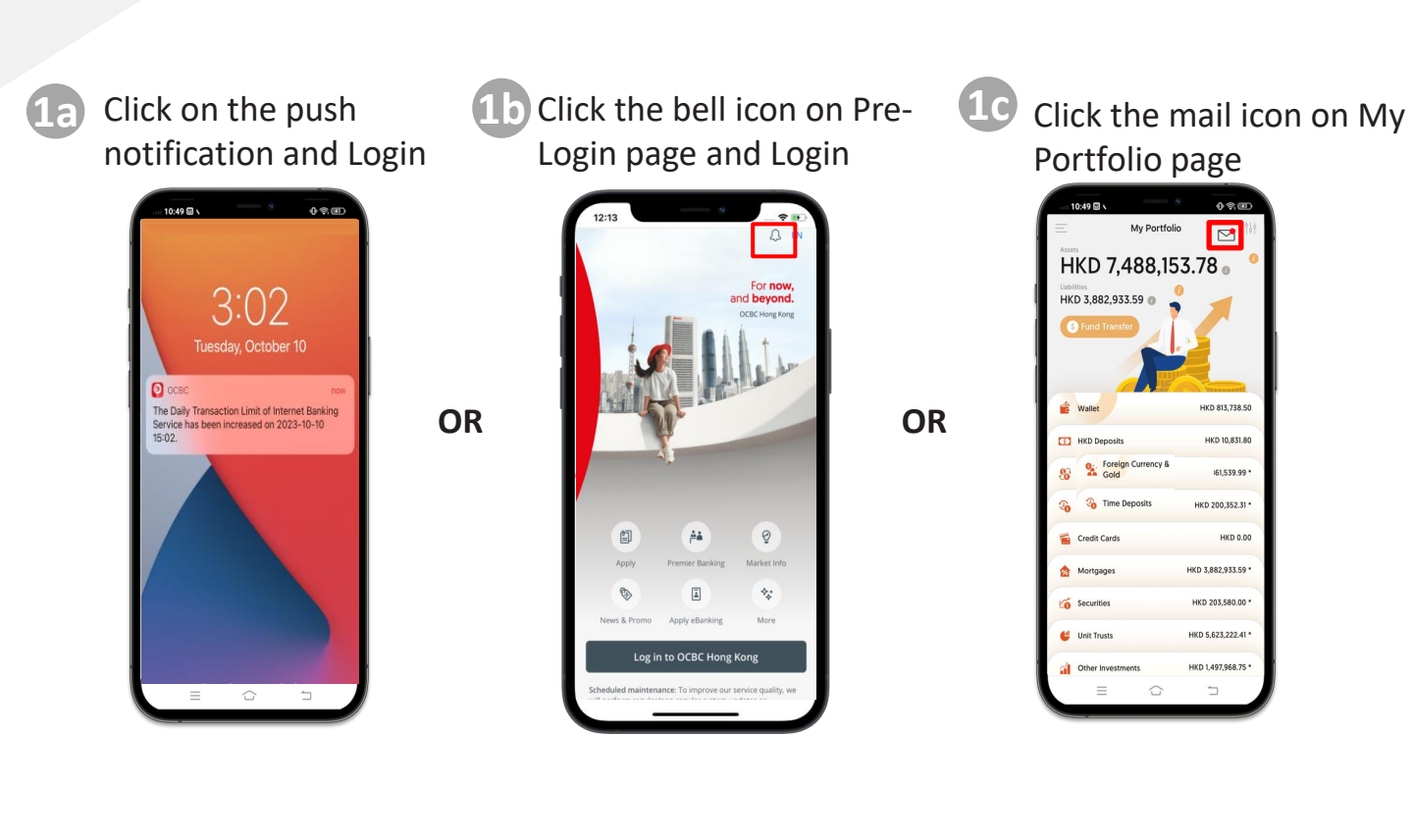

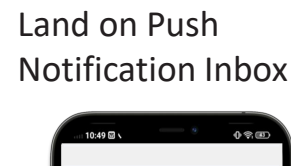

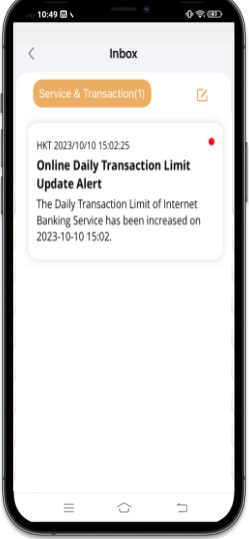